# SSE-SP30T2 SPEED METER 사용 설명서

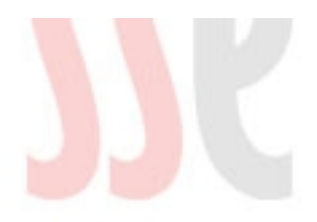

㈜ 서울특수엔지니어링

| SSE-SP30T2 SPEED METER.          | 1  |
|----------------------------------|----|
| <u>ㅣ.개요</u>                      | 1  |
| <u>1. SSE-SP30T2 소개</u>          | 1  |
| <u>2. 구성품</u>                    | 1  |
| <u>II. SSE-SP30T2 화면 구성 및 설정</u> | 7  |
| <u>1. 초기화면</u>                   | 7  |
| <u>2. 측정화면</u>                   | 8  |
| <u>3. 데이터 보기 화면</u>              | 9  |
| <u>4. 설정화면</u>                   | 11 |
| <u>5. 패스워드 화면 (옵션사항)</u>         | 12 |
| <u>6. PC전송 화면 (옵션사항)</u>         | 13 |
| <u>7. 그래프 화면</u>                 | 14 |
| <u>8. 두 센서간 거리입력 화면</u>          | 15 |
| <u>9. 보정값 입력 화면</u>              | 16 |
| <u>10. 내장 시간 변경 화면</u>           | 17 |
| <u>11. 메모리 리셋 화면</u>             | 18 |
| <u>12. 비프음 설정 화면</u>             | 19 |
| <u>III. SSE-SP30T2 설치 및 측정방법</u> | 20 |
| <u>1. 설 치</u>                    | 20 |
| <u>2. 측 정</u>                    | 24 |
| .Ⅳ. 문제해결                         | 25 |
| <u> </u>                         | 26 |

목 차

# 주 의

- 기기에 심한 충격을 가하거나 임의로 분해하지 마십시오. 기 능 이상 및 파손의 위험이 있습니다. 이러한 경우 수리 비용 이 발생 되거나 A/S 신청이 불가할 수 있습니다.
- 2. 세척제 또는 물이 내부로 유입되지 않도록 유의하여 주십시 오 .
- 올바른 속도 측정을 위해서는 이동하는 물체가 센서 1, 센서 2 순으로 감지되어야 합니다. 순서가 반대일 경우 커넥터를 확인하고 다시 연결하여 주십시오.

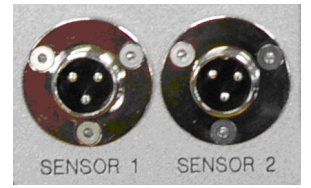

#### ㅣ . 개 요

#### 1. SSE-SP30T2 소개

SPEED METER SSE-SP30T2는 DOOR의 개폐 속도 측정을 위한 속도 측정기 입니다 . 터치스크린을 적용하여 사용자 인터페이스를 개선하였으며 , 충전식 내장 배터리 (10 시간 ) 를 지원하기 때문에 전원공급에 제약이 있는 현장에서도 활용할 수 있게 제작되었습니다 . 그 밖에 Serial 통신 기능 (옵션 )을 지원하여 SSE-SP30T2 의 데이터를 PC 상에 다운로 드 받아 각종 서식으로 데이터를 변환할 수 있습니다. 그리고 다운로드 받은 데이터를 이용하 여 PC 에서 그래프로 데이터의 변화량을 쉽게 파악할 수 있습니다 .

#### 2. 구성품

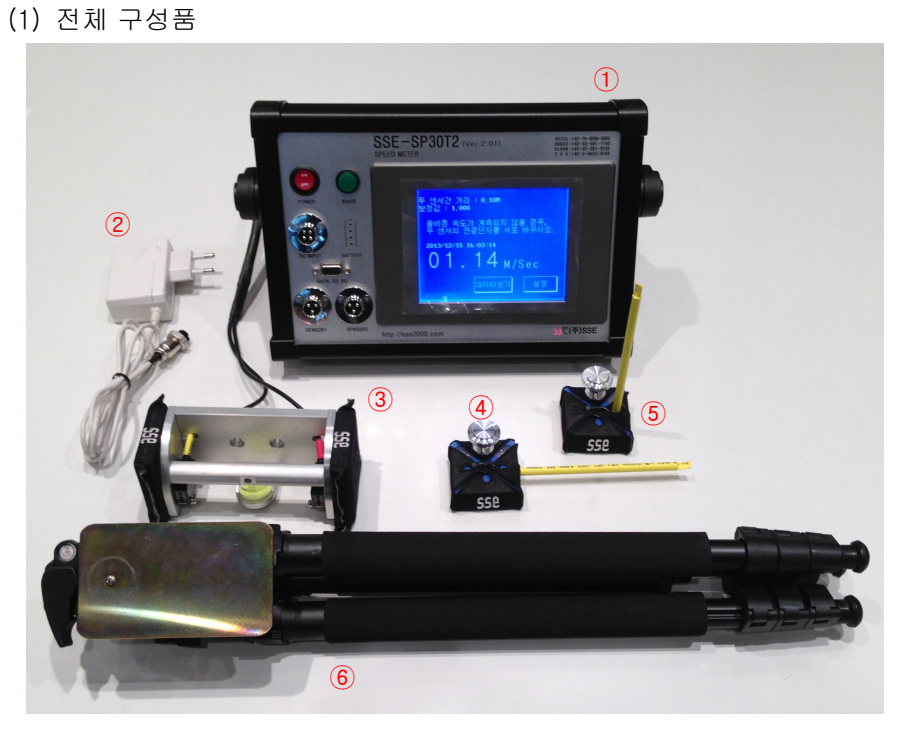

- 그림 1-1. 전체 구성품
- 1. The Main Part / 본체
- 2. Power Adapter / 전원어댑터
- 3. Sensor Part / 센서부
- 4. Side Door Close Velocity Measuring Stick / 사이드 도어용 폐속도 검침봉
- 5. Trunk Rid Close Velocity Measuring Stick / 트렁크용 폐속도 검침봉
- 6. Tripod / 삼각대

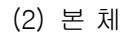

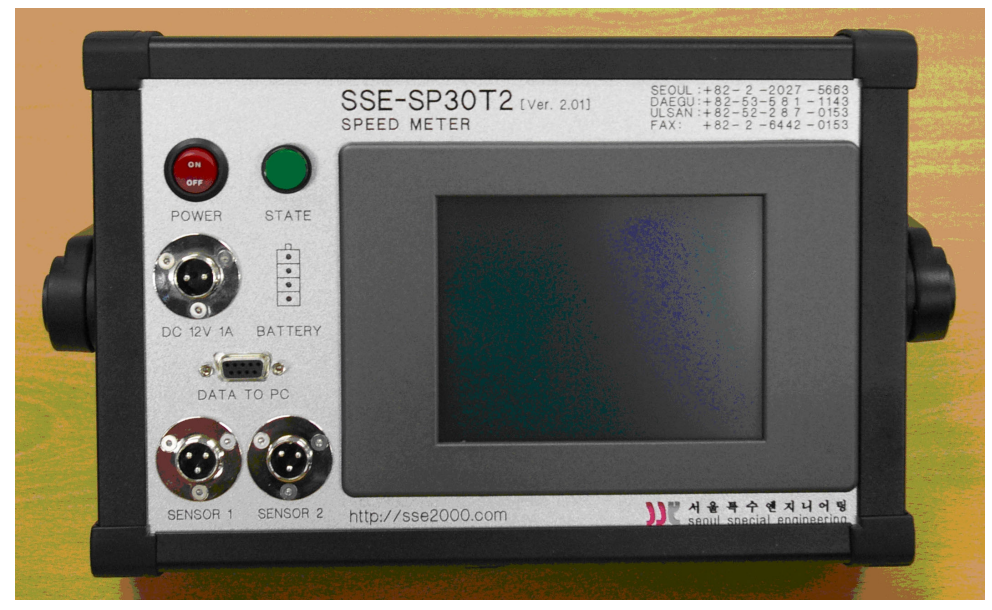

#### 그림 1-2. 본체 전면도

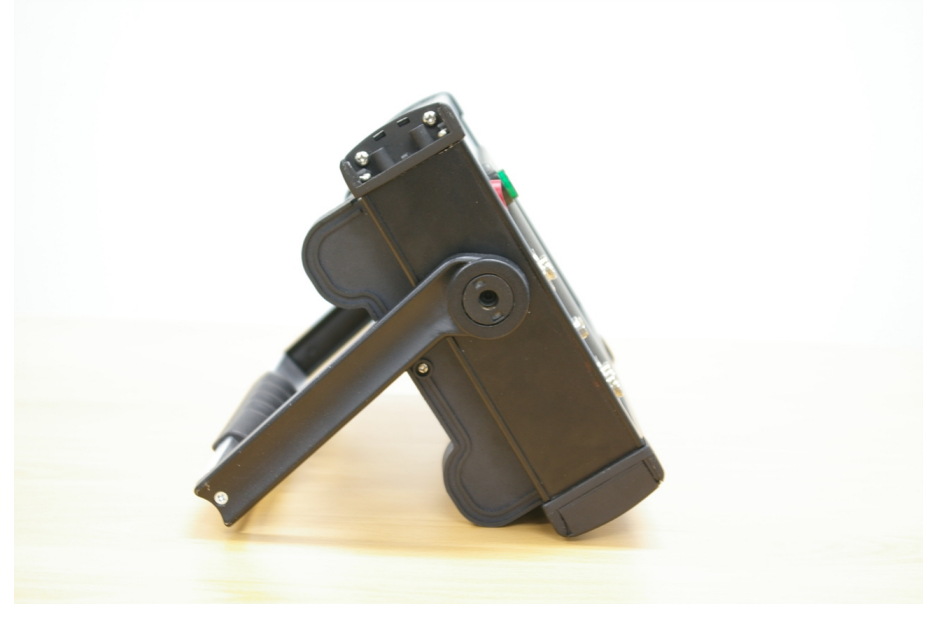

그림 1-3. 본체 측면도

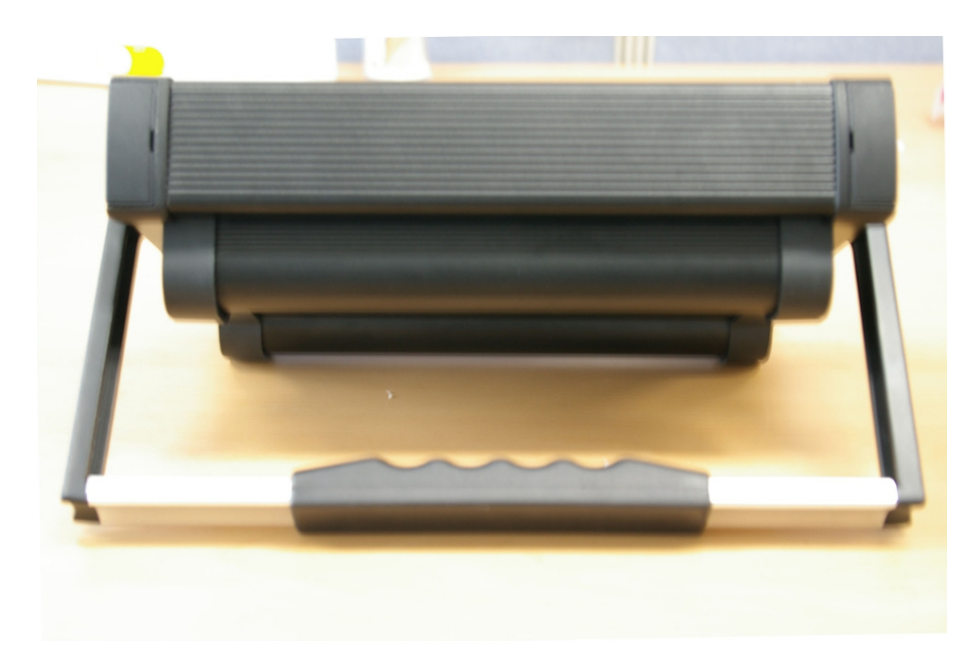

그림 1-4. 본체 후면도

- 1) 사양
- ▲ 크기: 326 × 270 × 178 mm ▲ 무게: 3.3kg ▲ 배터리 사용시간: 10시간 ▲ 배터리 충전시간: 10시간

- (3) 센서
  - 1) 사양
  - ▲ 검출물체: ∮5 mm 이상 흰색계통 물체
  - ▲ 검출거리: 1m
  - ▲ 입력전압: DC 12V
  - ▲ 표시등: 안정표시(녹색 LED), 동작표시(적색 LED)
  - ▲ 사용주위 조도 (수광면 조도)
    - 태양광: 11000lx 이하
    - 백열등: 3000lx 이하
  - ▲ 사용주위 온도
    - 동작시(-10 ~ 60℃) 보존시(-25 ~ 70℃)
  - ▲ 사용주위 습도
  - 동작 및 보존시: 35 ~ 85%RH (단, 결빙되지 않는 상태)
  - ▲ 무게: 약 45g

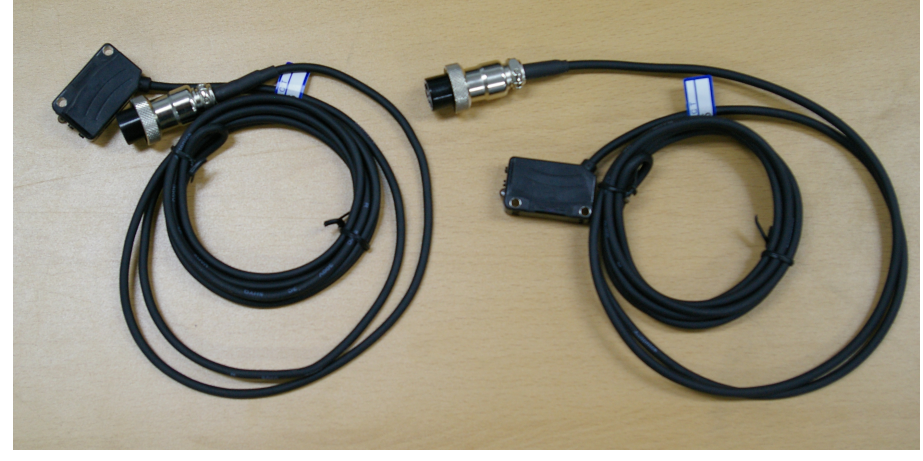

그림 1-5 센서

- (4) 전원어댑터
  - 1) 사양
  - ▲ AC 220V -> DC 8.4V로 변환

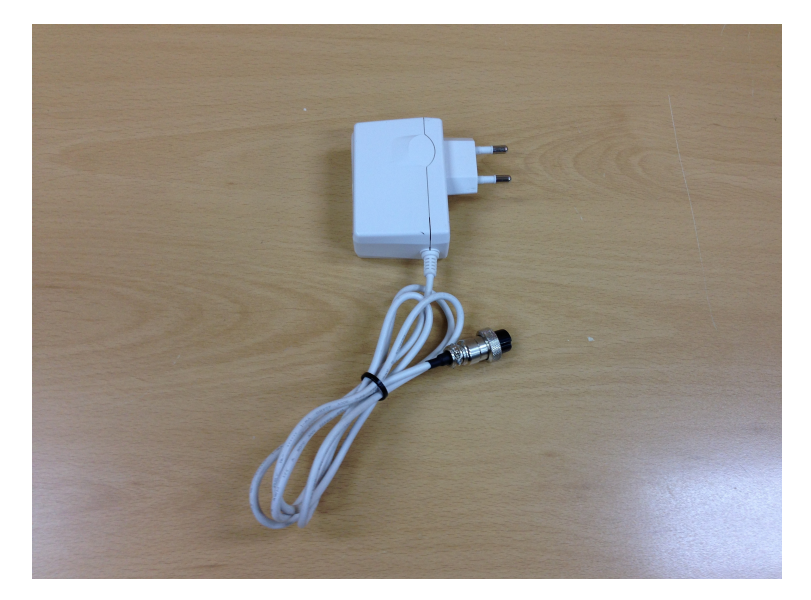

그림 1-6 어댑터

(5) 삼각대

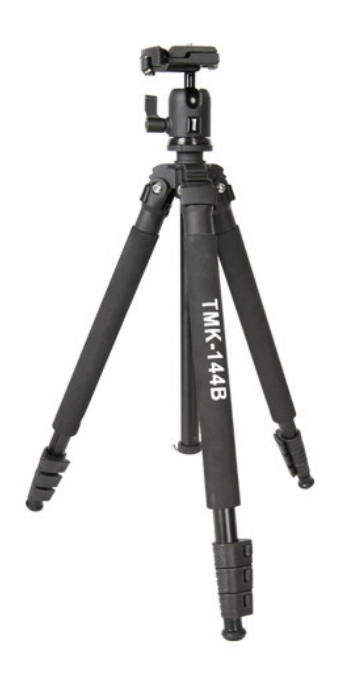

그림 1-7. 삼각대

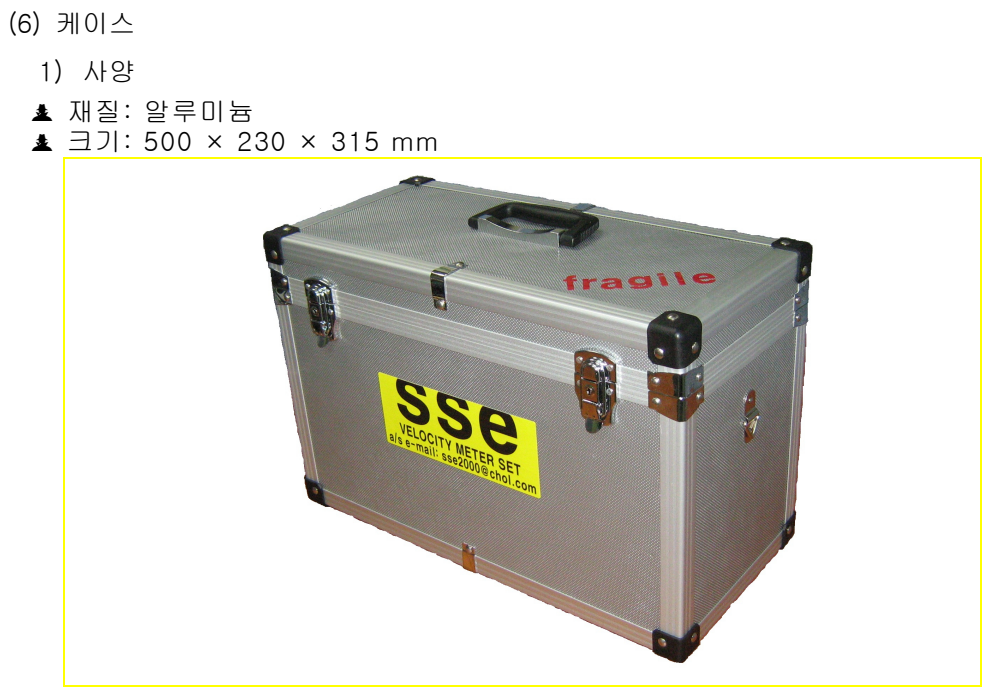

그림 1-8. 케이스

#### II . SSE-SP30T2 화면 구성 및 설정

### 1. 초기화면

| <b>PPK</b>                                                                                                    | Seoul Speicial<br>Engineering           TEL:+82-52-287-0153<br>+82-2-2027-5663           FAX:+82-2-6442-0153           MAIL:all@sse2000.com |
|----------------------------------------------------------------------------------------------------|----------------------------------------------------------------------------------------------------|
| Home<br>해상도 : 320 * 240<br>센서 타입 : Photo Senso<br>배터리 사용시간 : 9시긴<br>배터리 충전시간 : 6시긴<br>입력전압 : 12V - 1A<br>크기 : 326 * 270 * 178 | Page http://sse2000.com                                                                                                    |

그림 2-1. 초기화면

- (1) '①' 터치시 다음의 측정화면으로 넘어가는 버튼입니다 .
- (2) '②'언어모드를 영어로 바꿉니다 .

2. 측정화면

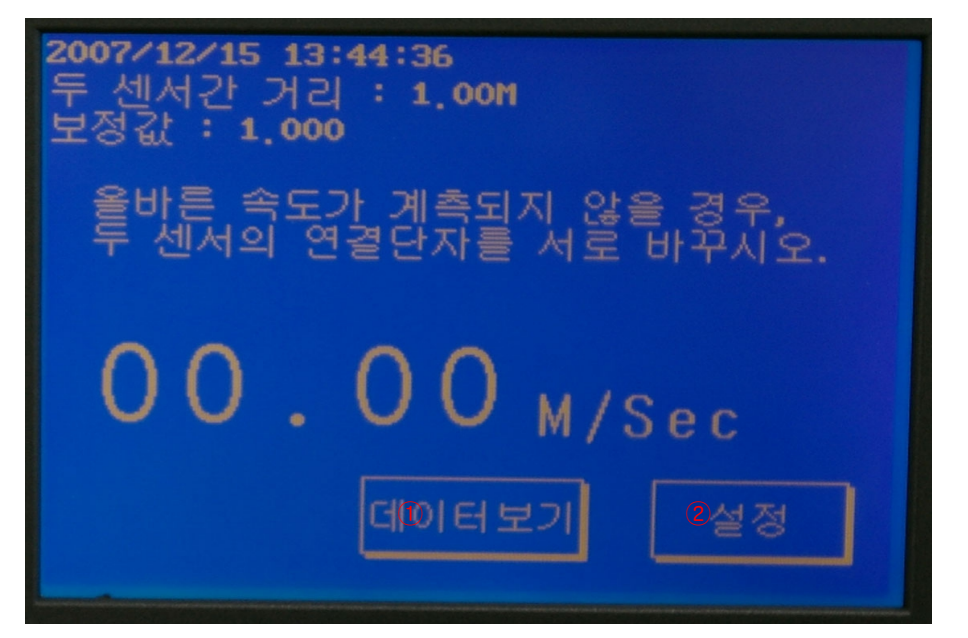

그림 2-2. 측정화면

- (1) 현재의 화면에서만 측정이 가능합니다. 측정시 속도값이 제대로 나오지 않을 경우 센서간 거리와 보정값을 확인해보십시오.
- (2) '①' 터치시 데이터보기 화면으로 전환되며, 이 화면에서는 현재까지 측정된 값을 최근 값이 먼저 나오게 되어있으며, 100개의 값을 저장할 수 있습니다. 이외에 입력되는 값들은 계속해서 덮어 쓰기로 저장이 됩니다.
- (3) '②' 터치시 설정화면으로 전환됩니다 . 설정화면에서는 센서간 거리 , 보정값 , 시간을 변경할 수 있습니다.

# 3. 데이터 보기 화면

| 2007/12/ | 15 13:48:44         |       |
|----------|---------------------|-------|
|          | 시간                  | M/Sec |
| 001      | 2007/12/15 13:48:34 | 25,00 |
| 002      | 2007/12/15 13:48:34 | 20,27 |
| 003      | 2007/12/15 13:48:33 | 14.01 |
| 004      | 2007/12/15 13:48:33 | 20,17 |
| 005      | 2007/12/15 13:48:32 | 15,90 |
| 006      | 2007/12/15 13:48:32 | 20,73 |
| 007      | 2007/12/15 13:48:31 | 16,79 |
| 008      | 2007/12/15 13:48:31 | 17,30 |
| 009      | 2007/12/15 13:48:30 | 14,28 |
| 010      | 2007/12/15 13:48:30 | 10.32 |
|          | > PC천송 그래프          | मार्थ |

그림 2-3 데이터보기 1

(1) '1' 터치시 다음 10 개의 데이터를 보여주는 화면으로 전환됩니다 .
(2) '2' 터치시 화면의 데이터를 PC 로 전송합니다 . 이 기능은 선택사항입니다 .
(3) '3' 터치시 데이터의 변화를 그래프로 보여주는 화면으로 전환됩니다 .
(4) '4' 터치시 측정화면으로 전환됩니다 .

| 2007/12/15 13:48:50                       |                     |       |  |
|-------------------------------------------|---------------------|-------|--|
|                                           | 시간                  | M/Sec |  |
| 011                                       | 2007/12/15 13:48:29 | 21,95 |  |
| 012                                       | 2007/12/15 13:48:29 | 99,98 |  |
| 013                                       | 2007/12/15 13:48:28 | 27.77 |  |
| 014                                       | 2007/12/15 13:48:28 | 30,00 |  |
| 015                                       | 2007/12/15 13:48:28 | 31,46 |  |
| 016                                       | 2007/12/15 13:48:27 | 33,08 |  |
| 017                                       | 2007/12/15 13:48:27 | 29,80 |  |
| 018                                       | 2007/12/15 13:48:26 | 24,32 |  |
| 019                                       | 2007/12/15 13:48:26 | 22,50 |  |
| 020                                       | 2007/12/15 13:48:26 | 24,45 |  |
| < <sup>1</sup> > <sup>2</sup> PC전송 그래프 메인 |                     |       |  |

그림2-4데이터 보기2(5)'①'터치시 이전 데이터10 개를 보여주는 화면으로 전환됩니다.(6)'②'터치시 이후 데이터10 개를 보여주는 화면으로 전환됩니다.

| 2007/12/15 13:49:41 |     |                     |       |
|---------------------|-----|---------------------|-------|
|                     |     | 시간                  | M/Sec |
|                     | 091 | 2007/12/15 13:48:04 | 14,61 |
|                     | 092 | 2007/12/15 13:48:04 | 15,46 |
|                     | 093 | 2007/12/15 13:48:03 | 14,33 |
|                     | 094 | 2007/12/15 13:47:44 | 13,59 |
|                     | 095 | 2007/12/15 13:47:44 | 14.01 |
|                     | 096 | 2007/12/15 13:47:43 | 12,96 |
|                     | 097 | 2007/12/15 13:47:43 | 11,87 |
|                     | 098 | 2007/12/15 13:47:42 | 11,19 |
|                     | 099 | 2007/12/15 13:47:41 | 11,56 |
|                     | 100 | 2007/12/15 13:47:40 | 09,47 |
|                     |     | PC전송 그래프            | 메인    |
|                     |     |                     |       |

그림 2-5 데이터보기 3

(7)100개의 데이터가 저장되어 있음을 보여줍니다 . '①' 터치시 이전 데이터 10 개 를 보여주는 화면으로 전환됩니다. 4. 설정화면

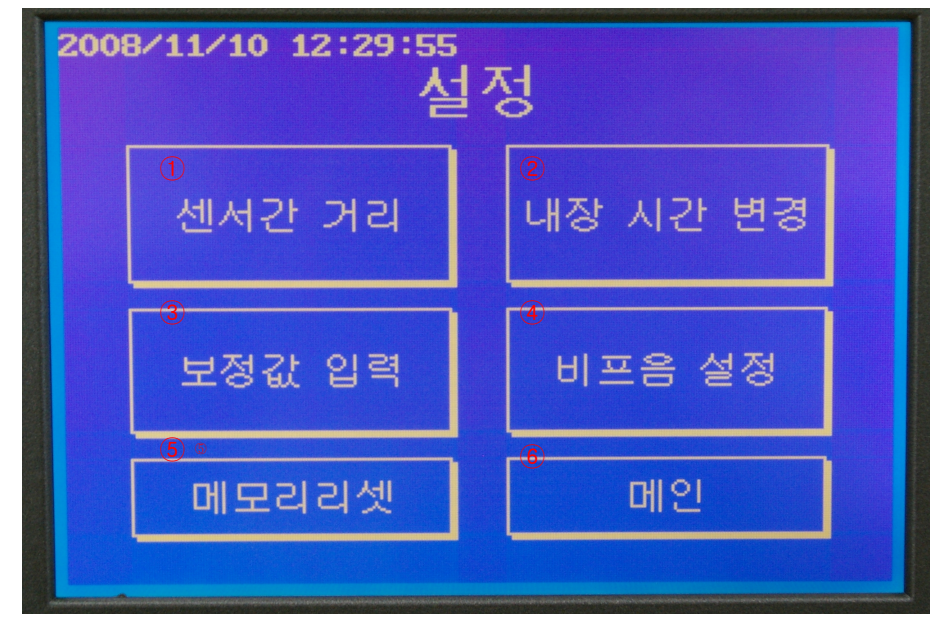

그림 2-6 설정화면

- (1) 설정화면에서는 센서간 거리와 보정값 내장시간을 변경할 수 있으며 , 메모리 리셋을 터치하게 되면 데이터 및 , 센서간 거리 , 보정값이 초기화 됩니다 .
- (2) 1 러치시 센서간 거리입력 화면으로 전환되며, 거리입력을 할 수 있습니다. 정확한 측정을 위해서 거리 값이 제대로 입력되어 있는지 확인해야 합니다.
- (3) (2) ' 티치시 내장시간을 변경할 수 있는 화면으로 전환됩니다 .
- (4) '③' 터치시 보정값을 입력하는 화면으로 전환됩니다 . 정확한 측정을 위해서 보정값을 확인해야 합니다 .
- (5) '④' 터치시 비프음 설정 화면으로 전환됩니다 . 센서 감지시의 비프음을 켰다 껐다 할 수 있습니다 .
- (6) '⑤' 터치시 데이터 및 센서간 거리 , 보정값을 초기화 할 수 있습니다 . 초기화 하기 전에 계속 진행 할 것인지 한번 더 물어봅니다 . 초기화 후에 내부 설정값이 초기화 되었으며 , 설정값을 다시 입력하라는 메시지가 화면에 나타납니다. 초기화 후에는 거리와 보정값이 0 으로 되어 있기 때문에측정시에 설정값 오류라는 메시지가 나타납니다 . 따라서 초기화 후에 설정값을 입력 하지 않으 면, 속도를 제대로 측정할 수 없습니다 .
- (7) 6 러치시 측정화면으로 전환됩니다 .

## 5. 패스워드 화면 (옵션 사항)

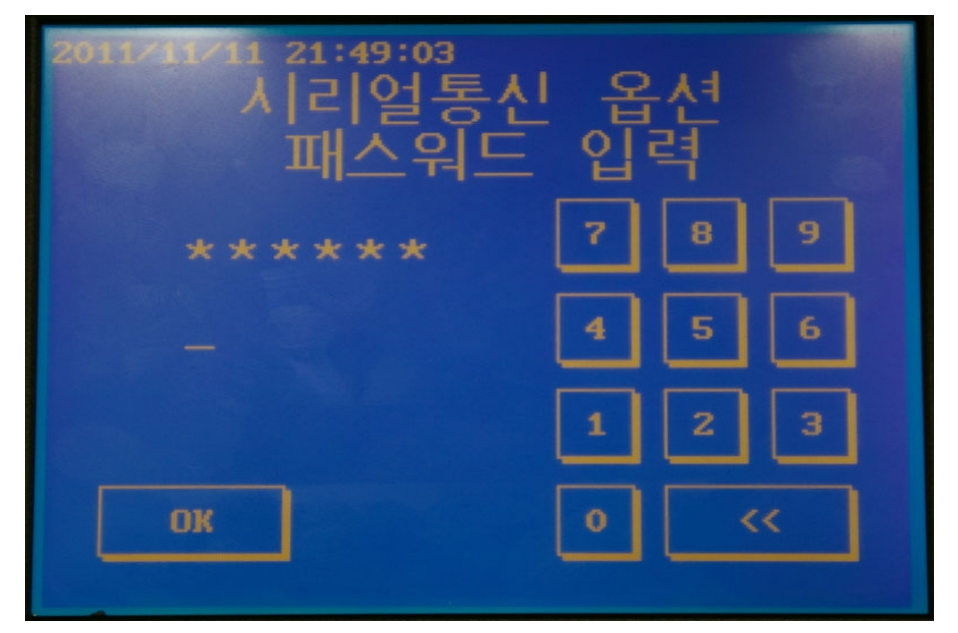

그림 2-7. 패스워드 입력화면

(1) 패스워드 입력화면 입니다 . 틀린 값을 입력하면 잘못된 입력이라는 메시지가 뜹니다. 이 기능은 선택사항으로 기능을 추가 구매하게 되면 , 제품일련번호에 맞는 패스워드와 PC 에서 활용할 수 있는 어플리케이션을 보내 드립니다 . 어플리케이션 활용 시 SSE-SP30T2의 데이터를 PC 기반 파일 포맷 (\*.xls, \*.txt 등)으로 출력할 수 있으며 , 데이터를 그래프로 그리는 모드를 지원합니다 .

#### 6. PC 전송 화면 (옵션 사항)

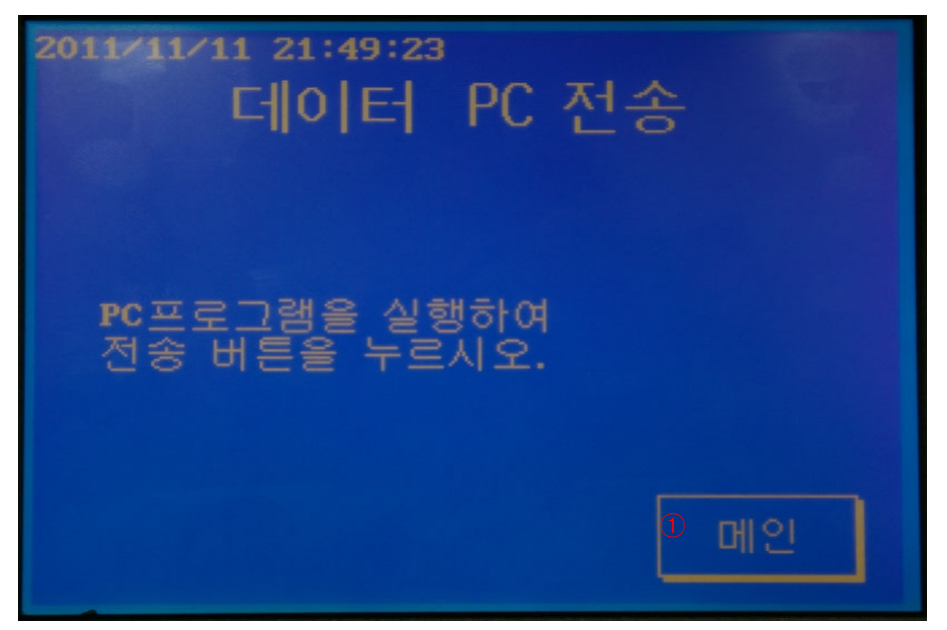

그림 2-8. 데이터 PC 전송화면

(1) 측정 데이터를 PC 로 전송할 수 있습니다. 이 기능은 선택사항입니다.
(2) '①' 터치시 측정화면으로 전환됩니다.

7. 그래프 화면

| <b>2008/</b> 1<br>5.0 | 2/15 21:15:53                          |
|-----------------------|----------------------------------------|
| 속도<br>M/Sec           |                                        |
| 0                     | mmy ,                                  |
| 001<br>2008           | 01,02 M/Sec<br>/12/15 10:57:41 f 2 3뒤로 |

그림 2-9 그래프 화면

(1) 앞서의 데이터 보기 화면에서 그래프를 터치하면 나타나는 화면입니다 . 최근 값이 Y 축에 나타나며 '○'은 현재 보고 있는 값을 나타냅니다 . '①', '②'를 누르 면, '○' 모양이 그래프의 좌우로 움직이며 , 해당값 및 측정시간을 '①'의 좌측에 표시하게 됩니다 . '③'을 터치시 데이터 보기 화면으로 넘어갑니다 . 8. 두 센서간 거리입력 화면

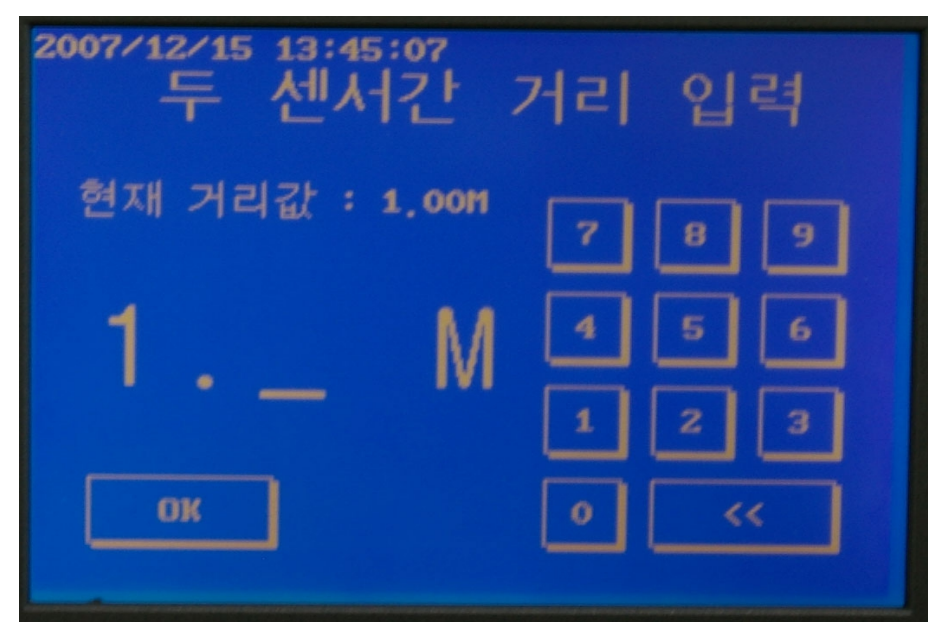

그림 2-10. 센서간거리입력화면

 (1) 키패드를 이용하여 거리 값을 입력할 수 있으며, << 버튼으로 기입력 사항들을 수정할 수 있습니다 . OK 버튼으로 화면에 표시된 값을 현재 거리값으로 입력하 게 됩니다 . 만약 입력 값이 0이면 입력 오류라는 화면이 표시된 후 다시 거리 입력 화면으로 돌아갑니다 . 9. 보정값 입력 화면

| 2007/12/15 13:45:32<br>보정값 | 입력 |   |   |  |
|----------------------------|----|---|---|--|
| 현재 보정값 : 1,000             | 7  | 8 | 9 |  |
|                            | 4  | 5 | 6 |  |
| - •                        | 1  | 2 | З |  |
| OK                         | 0  | < | < |  |
|                            |    |   |   |  |

그림 2-11 보정값 입력화면

(1) 보정값 입력화면입니다 . 아래의 식을 참고하여 보정값을 입력하십시오 .

선속도 보정값=도어힌지로부터 도어록까지 거리/도어힌지로부터 센서감지부까지 거리

10. 내장 시간 변경 화면

![](_page_19_Figure_1.jpeg)

그림 2-12. 내장시간 변경화면

(1) 내장시간 변경화면 입니다 . 센서간 거리 입력과 동일한 방식으로 키패드에서 숫 자를입력하며, YYYY/MM/DD HH:MM:SS 형식에 맞게 입력하여야 합니다. 11. 메모리 리셋 화면

![](_page_20_Figure_1.jpeg)

그림 2-13. 메모리 리셋 화면

메모리 리셋 화면 입니다. 설정 화면에서 메모리 리셋 부분을 터치하면 이 화면으로 전환 되는데 , 저장된 데이터 및 센서간 거리값 , 보정값이 초기화 됩니다 .

12. 비프음 설정 화면

| 2008/11/10 | 12:30:08<br>비프음 | 설정  |    |
|------------|-----------------|-----|----|
|            | ON              | OFF |    |
|            |                 |     | ОК |

그림 2-14. 비프음 설정 화면

비프음 설정 화면 입니다 . 속도 측정간에 센서 감지시 나는 비프음을 켰다 껐다 할 수 있습니다. 위의 그림 상태에서 OK 버튼을 누르면 비프음이 ON 이 되며 , 반대의 경우 OFF가 됩니다 .

- Ⅲ .SSE-SP30T2 설치 및 측정방법
  - 1. 설 치
    - (1) 전원을 연결합니다 . 참고로 이 부분은 내장 배터리를 이용할 수 있기 때문에 내장 배터리의 상태에 따라 진행하지 않으셔도 무방합니다.
    - (2) 센서 1과 센서 2를 아래와 같이 연결합니다.

![](_page_22_Picture_4.jpeg)

그림 3-1. 콘넥터 연결화면

![](_page_22_Picture_6.jpeg)

그림 3-2. 손잡이 버튼

※ 화살표 부분의 버튼을 누르면 손잡이가 돌아갑니다. 측정시에 적절한 각도에 맞추어 사용하시기 바 랍니다. (3) 아래 순서를 참조하여 삼각대를 설치합니다 .

![](_page_23_Picture_1.jpeg)

그림 3-3. 초기 상태

![](_page_23_Picture_3.jpeg)

그림 3-4. 헤드 부분을 삼각대 본체에 결합

![](_page_24_Picture_0.jpeg)

그림 3-5. 시계방향으로 돌려 결합 완료

![](_page_24_Picture_2.jpeg)

그림 3-6. 삼각대 설치 완료

(4) 아래 그림을 참조하여 센서부와 검침봉을 설치합니다 .

![](_page_25_Picture_1.jpeg)

![](_page_25_Picture_2.jpeg)

그림 3-7. 설치 예

#### 2. 측 정

(1) 측정원리

본 속도 측정기는 2개의 PHOTO 센서가 있고 문이 닫히면서 검침봉이 센서 1 을 지날 때의 시간과 센서 2를 지날 때의 시간차를 측정하여 거리와 보정값을 함께 이용하여 다음과 같은 식으로 속도를 측정합니다.

Door 의 폐속도 (M/Sec) = 두 센서간 거리/(센서 1과 센서 2의 감지된 시간의 차 )× (선속도 보정값 )

※ DOOR의 폐속도를 측정하기 위해서는 먼저 센서간 거리값과 DOOR의 선 속도보정값이 정상적으로 입력되었나 확인해야 합니다 .

여기서 두 센서간 거리와 선속도 보정값은 상수로 설정하므로 본체에 이 값을 입 력합니다. 선속도 보정값은 다음과 같이 산출됩니다 .

선속도 보정값 = 도어힌지로부터 도어록까지 거리 / 도어힌지로부터 센서감지부까지 거리

- (2) 측정 방법
  - 1) 센서부 및 검침봉을 설치합니다.
  - 2) 아래 그림을 참조하여 센서 감도를 조절합니다 .

| Order | Sensitivity adjuster   | Description                                                                                                    |
|-------|------------------------|----------------------------------------------------------------------------------------------------|
| 1     | (A)<br>MIN MAX         | Turn the sensitivity adjuster to the right from min.<br>sensitivity position and check(A) where the indicator is turned<br>on in "Light ON status".                                                                                                    |
| 2     | (A) (C)<br>MIN MAX (B) | Turn the sensitivity adjuster more to the right from min.<br>sensitivity position, check(B) where the indicator is turned on<br>and turn the adjuster to the left, check(C) where the indicator<br>is turned off in "Dark ON status".<br>#If the indicator is not lighted although the adjuster is turned<br>to the max. position, the max. position is(C). |
| 3     | (A) (C)<br>MIN MAX     | Set the adjuster at the center of (A) and (C).<br>Also setting of the optimum sensitivity, check the operation<br>is correct and lighting of stable indicator with sensing target<br>or without it. If the indicator is not lighted, please check the<br>sensing method again because sensitivity is unstable.                                              |

- 그림 3-8. 센서 감도 조절
- 3) 스피드메타를 측정모드 상태로 전환합니다.
- 4) 문을 개폐하여 속도를 측정합니다.

(거리와 보정값이 설정되어있지 않은 경우 설정값 입력.)

5) 센서 1 로부터 센서 2 로 움직이는 속도가 측정되므로 그 순서가 반대일
 경우 잘못된 측정 결과를 얻을 수 있습니다.

# IV. 문제해결

| 문제점               | 해결방법                            |
|-------------------|---------------------------------|
| 전원스위치를 올려도 전원이    | 내장 배터리가 방전되었는지 STATE 버튼으로 배터리   |
| 켜지지 않습니다.         | 상태를 확인하고 충전 후 사용합니다.            |
| 측정을 했는데 화면에 측정값   | 센서 커넥터의 연결을 확인합니다. 센서 커넥터가 연결   |
| 이 표시가 안됩니다.       | 이 되면 센서에 램프가 켜집니다.              |
| 측정을 했는데 측정값이      | 설정에서 센서간 거리 값과 보정 값이 0인지 확인합니   |
| 00.00M/Sec로 나옵니다. | 다. 두 값 중 하나라도 0인 경우 측정값은 항상     |
|                   | 00.00M/Sec로 나옵니다.               |
| 측정을 했는데 측정값이 올바   | 센서1 측정 후 센서2 측정인지 순서를 확인합니다. 순서 |
| 르게 나오지 않습니다.      | 가 다르다면 서로의 연결 커넥터를 바꿔           |
|                   | 연결하십시오.                         |
| 센서감지가 되지 않습니다.    | 센서의 Min Max 부분을 '-'자 드라이버로 돌려서  |
|                   | 감도조절을 하시기 바랍니다.                 |
| 시계의 시간이 엉뚱한 값으로   | 시계는 내장 배터리를 이용합니다. 내장 배터리가      |
| 바뀝니다.             | 방전된 후에는 시계의 값이 초기화 되거나 다른 값이    |
|                   | 들어가 있을 수도 있습니다. 설정에서 시간을 변경하세   |
|                   | 요.                              |

V. 기술지원

사용 중 문의사항이나 개선사항이 있을 시, 다음의 연락처로 연락 바랍니다.

주소 : 경기도 광명시 소하1동 광명테크노파크 A동 1208호 E-mail : pub@sse2000.com 전화번호 : +82-70-8260-5657 FAX : +82-2-6442-0153 공통SKYPE ID : sse2000

만든 날짜: 2014-04-28

COPYRIGHT© SSE Co., Ltd. ALL RIGHTS RESERVED.